Proyecto Medidor de Temperatura Ambiental con micro:bit

00((

🔁 LIITEC 🚯

ппп

Laboratorio de Investigación e Innovación Tecnológica para La Educación en Ciencias

 $\sum$ 

\_\_\_\_\_\_

.

((

LITEC-ULS La Serena - 2020

# Descripción del proyecto Medidor de Temperatura Ambiental con micro:bits

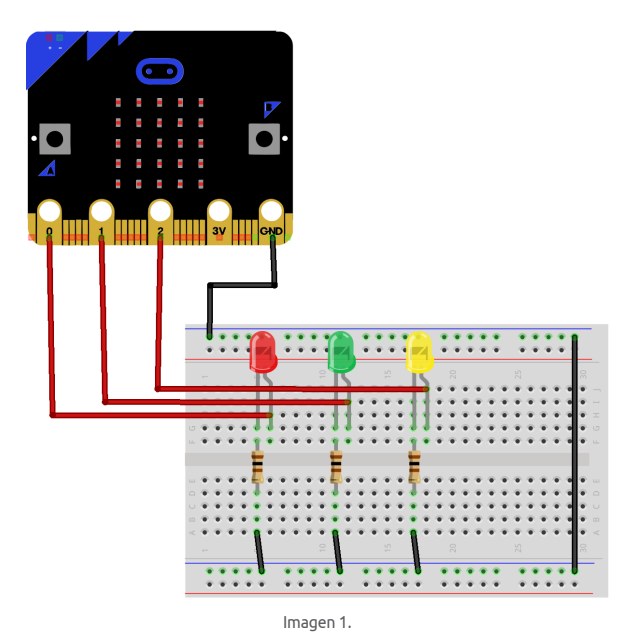

| Nombre:              |  |
|----------------------|--|
| Establecimiento :    |  |
| Número de contacto : |  |
|                      |  |

# Descripción del proyecto: Medidor de Temperatura Ambiental con micro:bits

Los componentes de la tarjeta micro:bit son los siguientes:

- Pantalla led
- Sensor de temperatura
- ura 🛛 🗧 Sensor de luminosidad

Elitec 🚯

- Acelerómetro
- Brújula

Función de radio

Módulo Bluetooth
Botones

Pines

Cada componente dentro de la tarjeta cumple una función especial, pero en este caso usaremos el sensor de temperatura que posee internamente el micro:bit, este sensor entrega los valores en grados Celsius, pero para transformar a grados Fahrenheit se debe hacer el cálculo y asignar a una variable (la fórmula es 1.8 x °C + 32), en el caso de necesitar grados kelvin su fórmula es: °C + 273.15 y deberá ser asignado a una variable para ser mostrada o evaluada.

En este proyecto podrás ver las sentencias condicionales, que como su nombre lo indica condicionan la ejecución de un grupo de bloques de código, si la condición estipulada es verdadera o pasan a otra sección de código si es falsa. También verás bloques de entrada como lo es el sensor de temperatura, se llaman bloques de entrada ya que toma datos del exterior y los podrás procesar o manipularlos de la forma que necesites.

# Sentencias condicionales

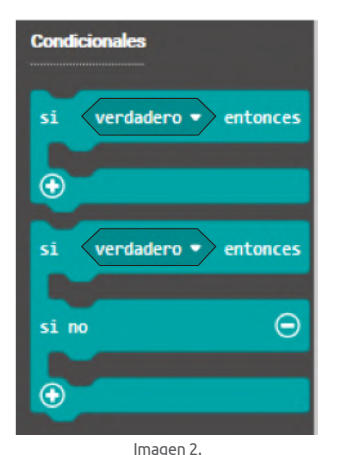

Las sentencias condicionales como su nombre lo dicen condicionan a ejecutar alguna línea de código que esté en su interior. Si la sentencia de condición se cumple ejecutará el código, si no, saldrá de su ejecución y pasará a la siguiente línea de código.

## Entradas

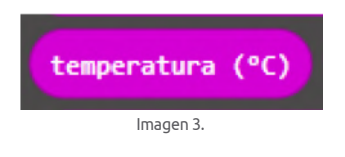

Los bloques de entrada son bloques que toman datos del entorno para que puedan ser utilizados de la manera que el usuario estime conveniente. Estos datos pueden ser de sensores internos de la placa como el de temperatura, luminosidad, acelerómetro u otros externos como pulsadores o pines.

#### Paso 1

Conectar la placa del micro:bit a tu computador mediante el cable USB.

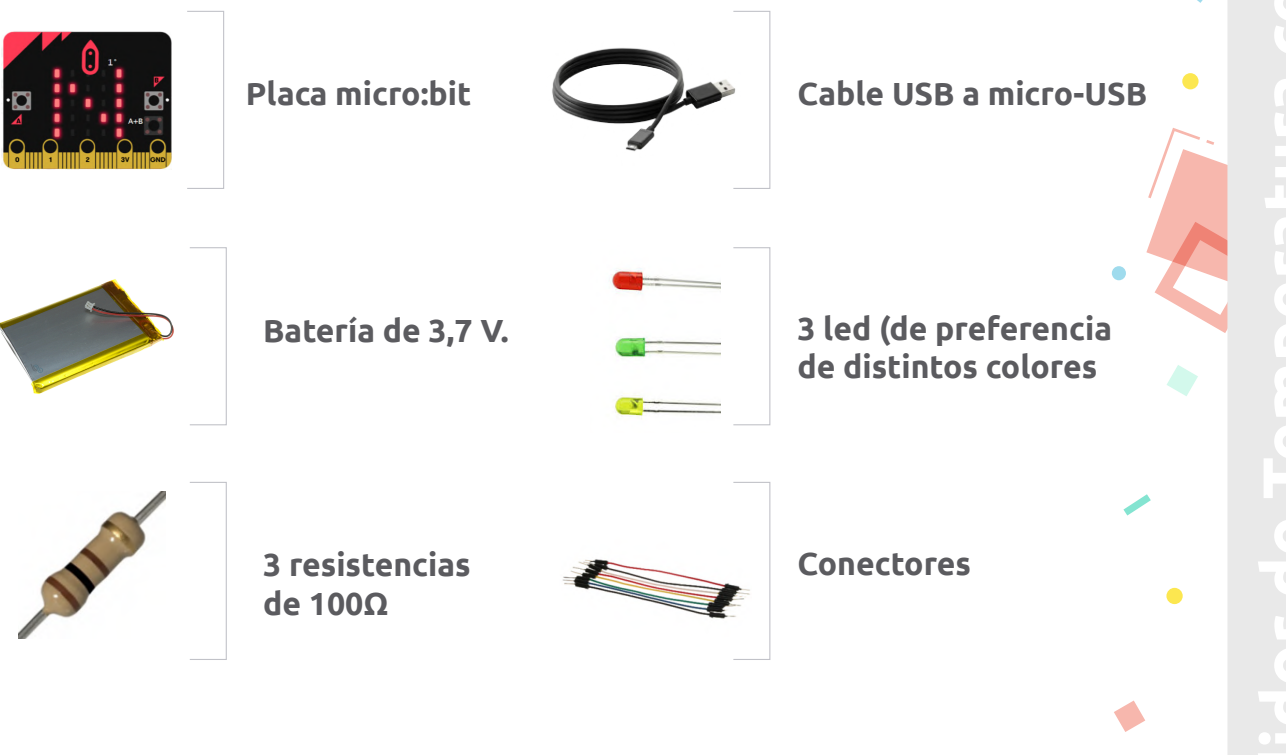

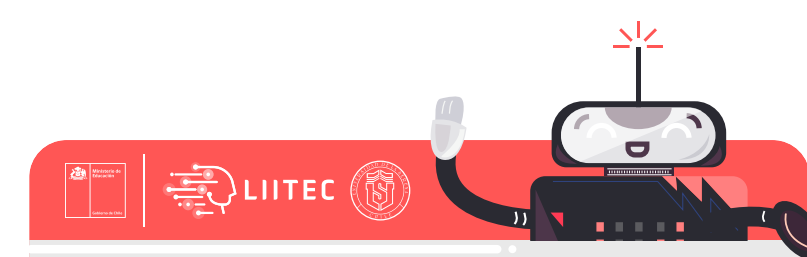

## Paso 2

Conecta la placa del micro:bit a tu computador mediante el cable USB.

Paso 3

Ejecuta el programa MakeCode descargable en link:

## https://www.microsoft.com/es-cl/p/makecode-for-micro-bit/9pjc7sv48lcx?activetab=pivot:overviewtab

o ejecuta en tu navegador el editor de código online:

https://makecode.microbit.org/

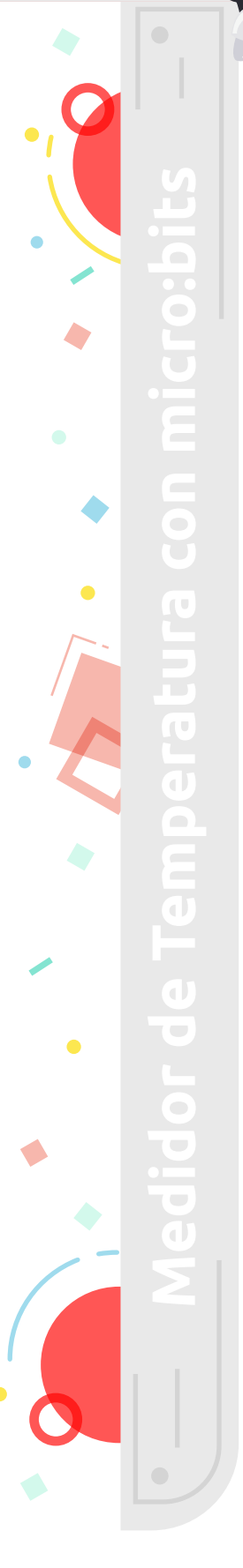

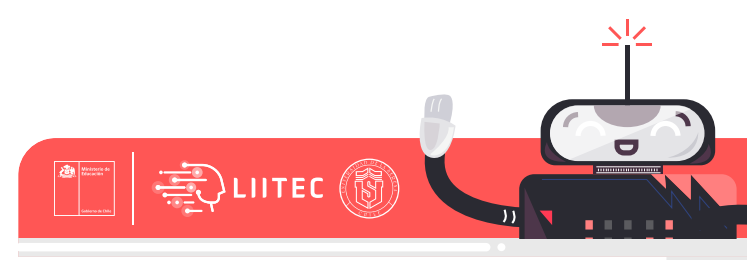

### Paso 4

Ahora construirás un Medidor de Temperatura Ambiental con micro:bit, ten en cuenta los siguientes consejos :

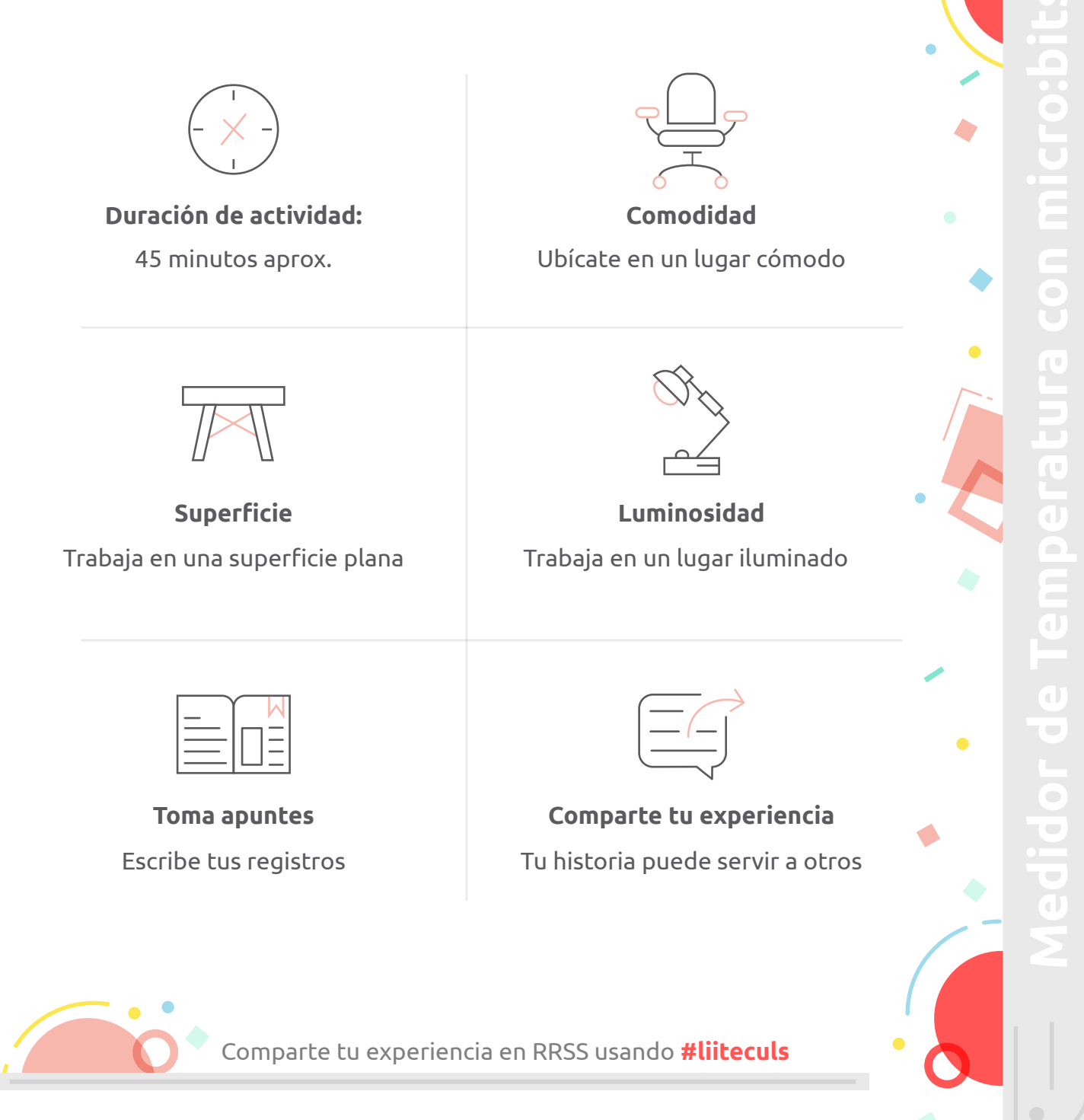

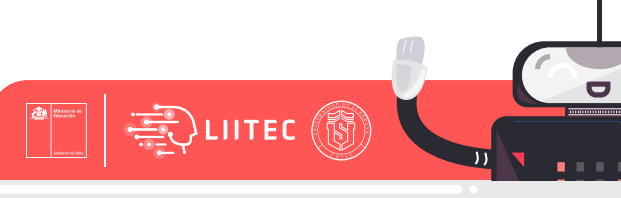

Desde la sección Básico arrastra el bloque *para siempre*, que nos dará el inicio de nuestro programa y lo ejecutará permanentemente.

| Buscar     | Q Básico              |
|------------|-----------------------|
| Básico     | mostrar número 0      |
| ••• más    | mostrar LEDs          |
| ⊙ Entrada  |                       |
| Música     |                       |
| C LED      |                       |
| Radio      | mostrar icono         |
| C Bucles   | mostrar cadena Hello! |
| 🔀 Lógica   | para siempre          |
| Variables  |                       |
| Matemática | 20052 (E2) 100 V      |
| ✔ Avanzado | al iniciar            |
| Ir         | magen 4.              |

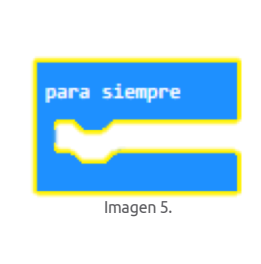

## Paso 4.2

De la sección "Básico" arrastra el bloque *mostrar número*, este bloque será utilizado para mostrar la temperatura actual que toma el sensor de temperatura del micro:bit.

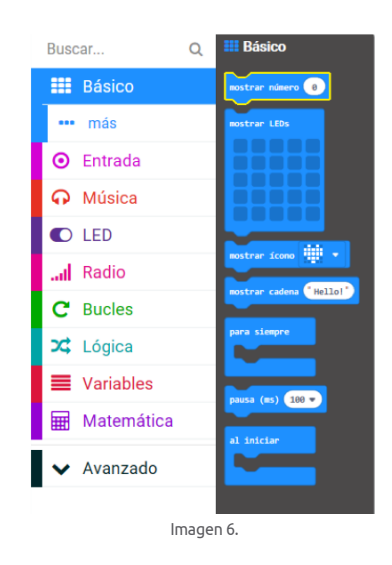

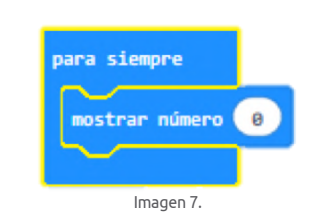

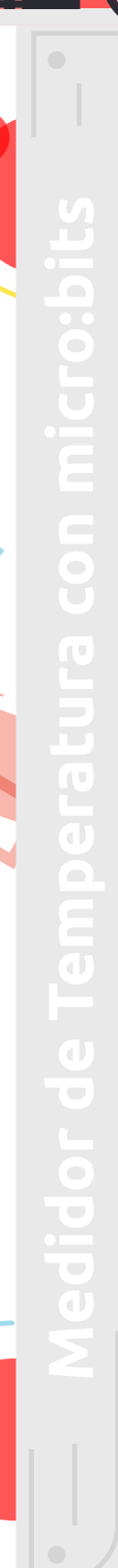

Arrastrar el bloque *temperatura (°C)* ubicado en la sección "Entrada" este bloque toma el valor del sensor de temperatura y puede ser utilizado para los fines que estimes conveniente, en este caso lo ocuparás para visualizarlo y posteriormente para compararlo con otros valores.

|   | Buso     | car        | Q     | Entrada                     |             |       |               |
|---|----------|------------|-------|-----------------------------|-------------|-------|---------------|
|   | =        | Básico     |       | al presionarse el botón 🗛 💌 |             |       |               |
|   | 0        | Entrada    |       |                             |             |       |               |
| - |          | más        |       | si agitado 🔻                |             |       |               |
|   | Ģ        | Música     |       |                             |             |       |               |
|   | 0        | LED        |       | al presionarse pin P0 💌     | para siempr | e     |               |
|   | .al      | Radio      |       |                             | mostrar n   | imero | temperatura ( |
|   | C        | Bucles     |       | botón A 🔻 presionado        |             | Ima   | 200.0         |
|   | <b>x</b> | Lógica     |       | aceleración (mg) x *        |             | IIIId | gen 5.        |
|   |          | Variables  |       | nivel de luz                |             |       |               |
|   |          | Matemática |       | dirección de la brújula (°) |             |       |               |
|   | ~        | Avanzado   |       | is agitado 💌 gesture        |             |       |               |
|   |          |            | Image | en 8.                       |             |       |               |

#### Paso 4.4

De la sección "Lógica" arrastra el bloque *si, entonces, si no* de esta forma podrás preguntar si la temperatura que se toma del sensor está dentro de un rango, (para agregar la segunda condición solo debes presionar +).

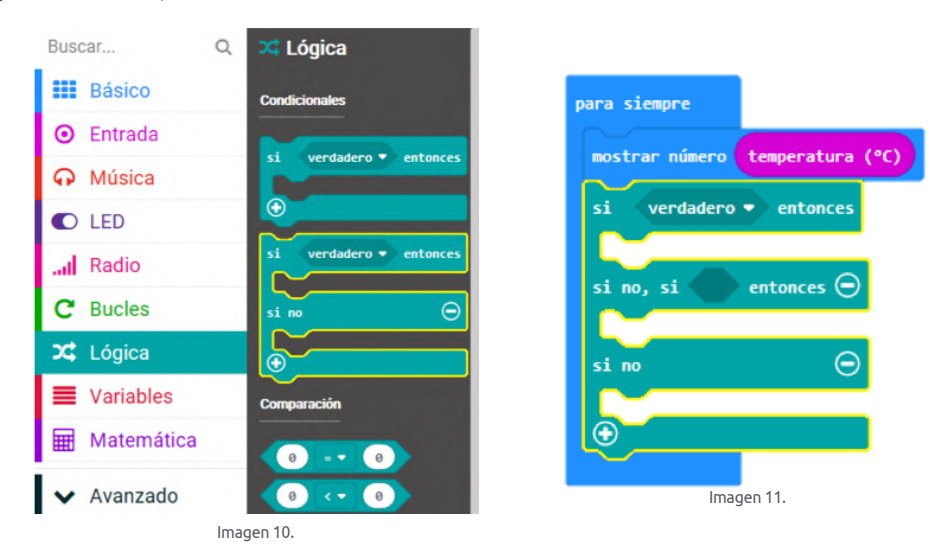

Buscar.

De la sección "Lógica" tomamos el bloque booleano "Y" ( ). este bloque hará una comparación para que el valor de temperatura se encuentre entre el valor menor y mayor de un rango. También de "Lógica" arrastra 3 copias de "valor menor que valor" ( distribuye y modifica las condiciones para que queden como imagen 13.

EUITEC 🚯

| Buscar     | Q 🕒            |                         |            |
|------------|----------------|-------------------------|------------|
| Básico     | si verdadero 💌 | entonces                |            |
| Entrada    |                | para siempre            |            |
| Música     |                | mostrar número temperat | ura (°C)   |
| C LED      |                | si 0 ≥ • 0              | entonces   |
| Radio      | Comparación    | din di la ca            |            |
| C Bucles   | 0 = 0          | 51 10, 51 0 2           |            |
| 🗴 Lógica   |                | si no                   |            |
| Variables  |                |                         |            |
| Matemátic  | Booleano<br>a  |                         |            |
| ✓ Avanzado | y -            |                         | Imagen 13. |

#### **Paso 4.6**

lmagen 12.

Duplica el bloque de *temperatura (°C)* que viste en el paso 4.3 y ubícalos como se muestra en la imagen 14. Ahora debes establecer un rango de temperaturas que a tu juicio se consideren como calor, frío y temperatura óptima, en este caso si la temperatura está sobre los 26°C será considerado calor, mientras que si se encuentra entre 20°C y 25°C está considerado como temperatura óptima y si es menor a los 19°C será frío.

Por lo tanto, modifica los valores de los óvalos blancos de las condiciones para que quede como la imagen 14.

| para siempre                                                               |
|----------------------------------------------------------------------------|
| mostrar número temperatura (°C)                                            |
| si (temperatura (°C) 2 26) entonces                                        |
| si no, si temperatura (°C) ≤ ▼ 25 y ▼ (temperatura (°C) ≥ ▼ 20) entonces ⊖ |
| si no                                                                      |
|                                                                            |
| Imagen 14.                                                                 |

## Ejemplo:

Vamos a establecer que temperatura actual es de 10°C. El programa preguntaría de la siguiente manera:

¿10°C es mayor o igual a 26°C?, si la respuesta fuera positiva entra al contenido dentro de esa condición, pero como no lo es, pasa a la siguiente pregunta:

¿10°C es menor o igual a 25°C? Y al mismo tiempo ¿10°C es mayor o igual a 20°C? Para que se ejecuten los bloques dentro de esta condición ambas preguntas deben ser verdaderas, por lo que pasa a la sentencia que sigue y se ejecuta (ya que 10°C si es menor a 25°C, pero no es mayor a 20°C).

Al presionar la sección "Avanzado" debajo de esta se despliegan otras secciones, entre las cuales está "Pines", de aquí arrastra el bloque *escritura digital pin P0 a 0* y duplícalo hasta tener 9 bloques idénticos. Luego ubícalos de la siguiente manera (ver imagen 16):

|   | II Radio            | Pines                                               |
|---|---------------------|-----------------------------------------------------|
| ł | C Bucles            |                                                     |
|   | X Lógica            | lectura digital pin P0 •                            |
| ł | Variables           | escritura digital pin P0 🔻 a 🛛                      |
|   | Hatemática          | lectura analógica pin P0 🔹                          |
| ï | ▲ Avanzado          | escritura analógica pin P0 🔻 a 1023                 |
| ľ | f Funciones         | establecer período analógico pin P0 ▼ en (μs) 20000 |
| > | } <b>⊒</b> Arreglos | mapear 0                                            |
|   | T Texto             | desde menor 0<br>desde mayor 1023                   |
|   | 😎 Juego             | a menor 0                                           |
| 9 | 🔚 Imágenes          | a mayor 4                                           |
|   | Pines               | escribir servo pin P0 👻 a 180                       |
|   | ••• más             | establecer pulso en el servo pin P0 → a (µs) 1500   |
|   | 🚓 Serial            |                                                     |
|   | Control             |                                                     |
|   |                     | Imagen 15.                                          |

| ostrar núm | ero tempera   | tura (°C)           |            |          |   |            |        |       |   |            |
|------------|---------------|---------------------|------------|----------|---|------------|--------|-------|---|------------|
| i ter      | mperatura (°C |                     | 26         | entonces |   |            |        |       |   |            |
| escritura  | digital pin   | P0 ▼ a              | 0          |          |   |            |        |       |   |            |
| escritura  | digital pin   | P0 ▼ a              | 0          |          |   |            |        |       |   |            |
| escritura  | digital pin   | P0 ▼ a              | 0          |          |   |            |        |       |   |            |
| ino, si <  | temperatu     | ıra (°C)            | <b>≤</b> ▼ | 5 y .    | • | emperatura | a (°C) | 2 🔹 💈 | 0 | entonces 🧲 |
| escritura  | digital pin   | P0 🔻 a              | 0          |          |   |            |        |       |   |            |
| escritura  | digital pin   | P0 ▼ a              | 0          |          |   |            |        |       |   |            |
| escritura  | digital pin   | P0 ▼ a              | 0          |          |   |            |        |       |   |            |
| i no       |               |                     |            |          |   |            |        |       |   | e          |
| escritura  | digital pin   | P0 <del>▼</del> a ( | 0          |          |   |            |        |       |   |            |
| escritura  | digital pin   | P0 ▼ a              | 0          |          |   |            |        |       |   |            |
| $\sim$ $-$ |               | -                   |            |          |   |            |        |       |   |            |

lmagen 16.

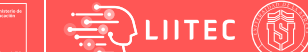

Cambia todos los pines de los bloques de escritura digital, de modo que queden P0, P1 y P2 en cada una de las condiciones. Por último, cambia el valor de los óvalos blancos con los siguientes valores: Primera condición (1,0 y 0) segunda condición (0, 1 y 0) tercera condición (0, 0, y 1). Ver imagen 17.

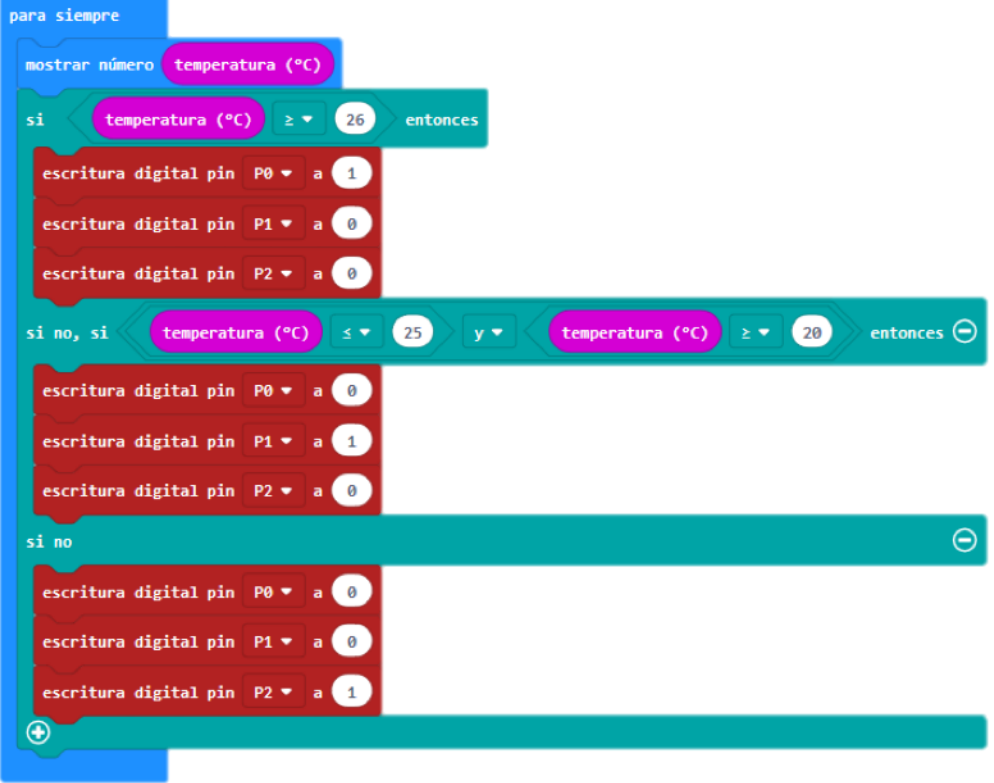

lmagen 17.

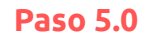

Arma tu circuito

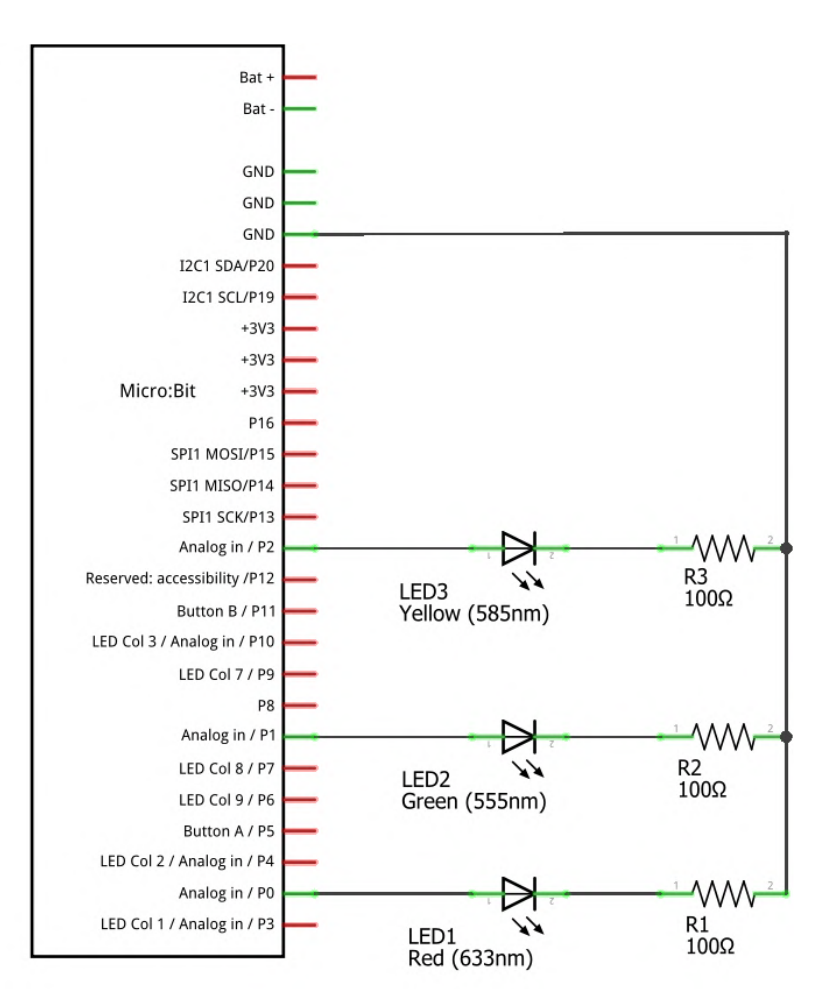

lmagen 18.

|                                        |            | <b>p</b>     |
|----------------------------------------|------------|--------------|
|                                        |            | - 🔶 🤤        |
|                                        |            |              |
|                                        |            | - • <u>6</u> |
|                                        |            | ្រ<br>្ម     |
|                                        |            |              |
|                                        |            | 🏅 🖁          |
|                                        |            |              |
|                                        |            |              |
|                                        |            |              |
|                                        |            |              |
|                                        |            |              |
|                                        |            | Ž            |
| Visita liitec.userena.cl O Síguenos en | @liiteculs |              |
|                                        |            |              |
|                                        |            |              |

Este manual ha sido elaborado por LIITEC-ULS (Laboratorio de Investigación e Innovación Tecnológica para la Educación en Ciencias), Universidad de La Serena, Chile.

Equipo de LIITEC-ULS

# Producción y creación

## Elaboración:

• Tomás Carvajal Rojas

## Diseño y diagramación:

• Valeria Pizarro Valdivia

## Colaboración y correcciones:

- Ariel Pérez Fernández
- Camilo Ibacache Ibacache
- Mario Zepeda Marambio
- Jimena Núñez Valdés
- Francisco López Cortés

# Agradecimientos:

Se agradece la colaboración de los siguientes colegios pertenecientes a la Corporación Gabriel Gonzales Videla

- Liceo Gabriela Mistral
- Liceo Marta Brunnet
- Liceo Jorge Alessandri Rodríguez
- Colegio Gabriel González Videla
- Colegio José Manuel Balmaceda
- Colegio José Miguel Carrera
- Colegio Lambert
- Colegio Arturo Prat Chacón
- Colegio Carlos Condell de la Haza

Visita liitec.userena.cl